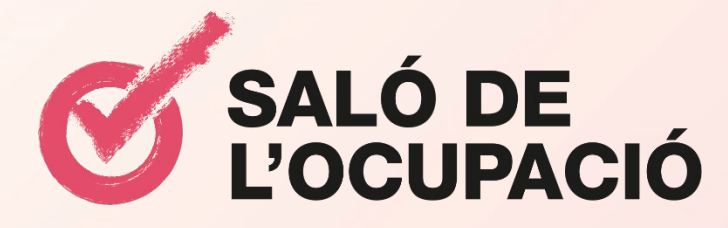

Manual d'ús de la plataforma 'Reactivem Barcelona Live!

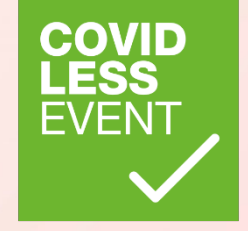

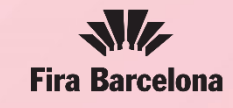

Ajuntament de **Barcelona** 

### Com iniciar sessió per primera vegada?

Un cop acreditat a la pàgina web de <u>www.salocupacio.com</u>, rebràs un email similar al que pots veure a la dreta de la pantalla amb un botó que et redigirà a la pàgina d'inici de sessió de la plataforma.

Un cop a dins, una finestra com la que veus a continuació s'obrirà demanat-te que creïs una contrasenya pel teu compte/sessió.

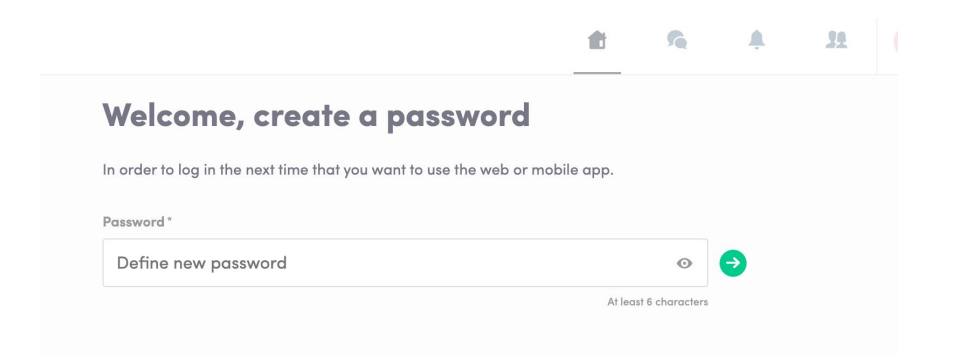

Nota : Si no veus aquest email a la teva bústia d'email, si us plau, comprova la teva safata de 'Spam'.

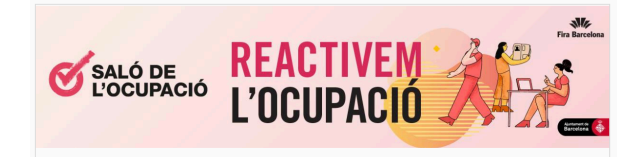

#### Feu-vos més visibles!

Benvolgut/da

Per tal d'incrementar la vostra visibilitat i arribar a un major número de públic durant la participació al Saló de l'Ocupació 2020, us fem arribar a continuació l'accés a la plataforma virtual de hem habilitat per aquesta especial ocasió.

A través de la fitxa virtual que hem creat per cada entitat, podreu penjar tota la informació relativa als vostres cursos i programes que vulgueu compartir amb els visitants.

#### Com fer-ho:

- 1. Cliqueu el botó inferior
- 2. A la part esquerra de la pantalla, accediu a "Company Profile"
- 3. Introduiu el vostre logo
- Accediu a l'apartat "Documents" i carregueu tota la documentació i vídeos que vulgueu donar a conèxier.
- 5. I per últim, el més important. Accediu al l'apartat "team" i editeu les dades i les persones de contacte. Penseu que aquesta informació és la que apareixerá publicada al web i a l'app de l'esdeveniment.

Qualsevol informació extra que afegiu ajudarà a donar-vos a conèixer entre els assistents tant presencials com virtuals del Saló.

Si teniu dubtes o voleu descobrir més funcionalitat de la plataforma, us n'adjuntem <u>aquí</u> un manual d'ús.

A més, el proper dimarts dia 15/09, a les 10h, farem un webinar opcional (<u>link aquí</u>) per resoldre possibles consultes que tingueu sobre la plataforma. Us convidem a assistir-hi

Us animem a completar els vostres perfils el més aviat possible per poder-ne fer difusió!

Salutacions cordials,

Saló de l'Ocupació Juvenil - Oficina Tècnica

+34 93 409 74 82

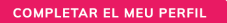

# Com accedir quan ja tinc un compte?

Accedeix al teu compte /sessió http://bizbarcelonaocupacio.app.swapcard.com

Utilitza el mateix email que vas fer servir quan et vas registar al Saló de l'Ocupació/ BizBarcelona i la contrasenya que vas crear per primera vegada quan vas entrar.

| Login                                                                                                    |                                   |
|----------------------------------------------------------------------------------------------------|-----------------------------------|
| Please enter the email address provided for your SmartCityLat ticket. If you know<br>the event secret code or if the access is public, enter the email of your choice to<br>create your account.<br>Email address*<br>Insert your email address<br>Or scan your SmartCityLat badge | <section-header></section-header> |

**Nota:** Si no t'enrecordes de la teva contrasenya, fes click a 'Send me a magic link'. Rebràs un email al teu correu per canviar la teva contrasenya. Si necessites ajuda, envia un email a <u>support@swapcard.com</u>

# Com editar el teu perfil? (1/2)

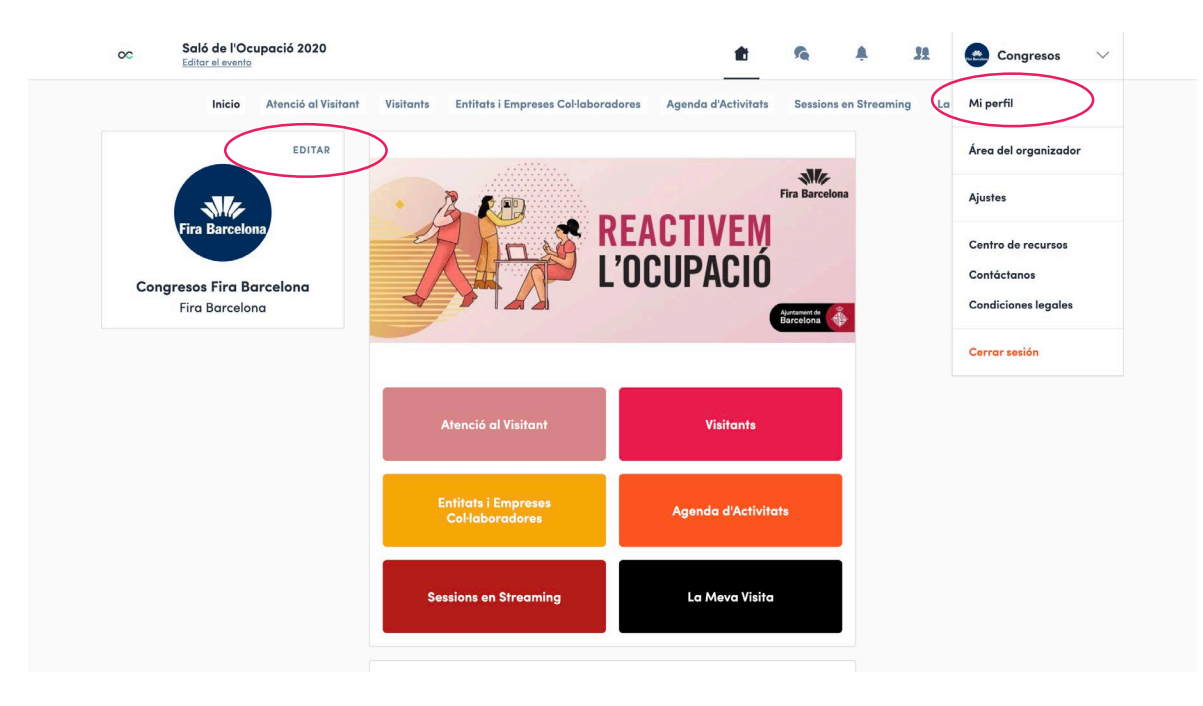

Hi ha 2 maneres d'entrar al teu perfil:

- Fent click a '**Mi perfil**' a la part superior dreta de la pantalla.
- Fent click a '**Edit**', situat a la part esquerra de la pantalla al costat de la teva foto.

Qualsevol de les dues opcions, et redireccionarà a les dades del teu perfil.

# Com editar el teu perfil? (2/2)

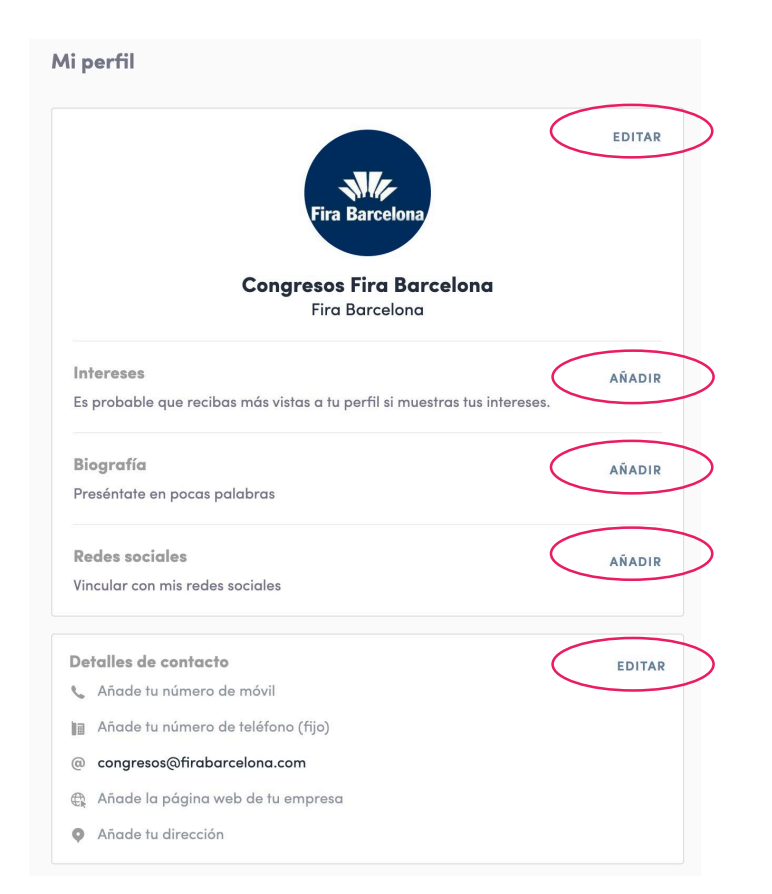

Pe editar la informació del teu perfil, simplemente fes click a 'EDITAR' o 'AÑADIR' segons del tipus d'informació que vulguis editar.

Aquesta és la informació que pots editar al teu perfil:

- Informació personal
- Biografia
- Social Media
- Detalls de contacte
- Empresa

# Com funciona l'agenda?

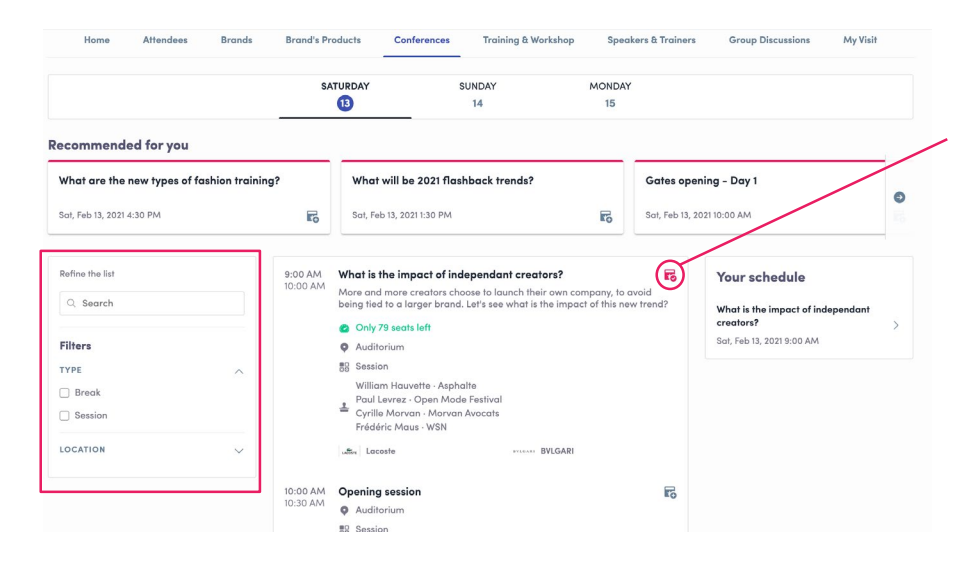

La finestra 'La meva visita' et permet veure la teva agenda personalitzada. Aquí podràs veure les sessions que t'interessen i les entitats marcades.

També pots exportar tot el teu programa, fent click a 'Exportar la meva agenda' o 'Descarregar PDF'.

La finestra d'agenda recull totes les sessions i activitats que té el saló. Pots guardar les que més t'interessin fent click a aquesta icone.

**Nota:** Pots filtrar la teva recerca utilitzant els camps situats a la part esquerra de la pantalla.

| Home My Event O                                                                                             | Watch Replay | Informa            | Group Chat                                                                                                    | Speakers | Group Chats |
|----------------------------------------------------------------------------------------------------|--------------|--------------------|----------------------------------------------------------------------------------------------------|----------|-------------|
|                                                                                                    |              | Roundto            | les (Eastern Time) Speed Meetings Partners Services                                                                                                    |          |             |
| B My schedule                                                                                               | >            | Tuesday            | May 12, 2020                                                                                                    |          |             |
| My meetings                                                                                                 | >            | 3:00 PM<br>3:15 PM | Velcome to Evolve with Swapcard                                                                                                    |          |             |
| 🕸 My networking                                                                                             | 2            |                    | 안 (London) 9:00 PM (Singapore) 11:00 PM (Sydney) Welcome to Evolve:                                                                                                    |          |             |
| 6 My wish list                                                                                              | >            |                    | Evolve                                                                                                    |          |             |
| My bookmarked companies                                                                                     | · >          |                    | wwww Swapcard                                                                                                    |          |             |
| Export<br>Add your upcoming sessions and meetings<br>to your calendar application.<br>EXPORT TO MY CALENDAR |              | 4:28 PM<br>4:30 PM | Engagement Expert Challenge<br>L45 PM CEST (Parh) 6:25 PM (Duboi) 7:25 AM (Los Angeles) 3:25 PM<br>London) 10:25 PM (Singapore) 12:25 AM (Sydney) The engagement expert<br>19 Evolve Interfuels<br>Mic Masson - Svepcard |          |             |
| xport your sessions, meetings and<br>ookmarks in a single printable PDF<br>IOWNLOAD PDF                     | F file.      |                    | Virlual Events Engagement Evolve                                                                                                    |          |             |
|                                                                                                    |              | 4:30 PM<br>5:10 PM | Shaping the Future of the Industry with Hybrid Events<br>I:30 PM CEST (Paris) 6:30 PM (Duba) 7:30 AM (Los Angeles) 3:30 PM<br>London) 10:30 PM (Singapore) 12:30 AM (Sydney) Events are evolving to                      |          |             |

### Com veure els mostradors virtuals de les entitats?

A l'apartat Entitats i Empreses Col·laboradores, podràs accedir al llistat de mostradors virtuals, entrar als seus perfils i descarregar-ne la documentació que més t'interessi.

També hi trobaràs les persones de contacte i un xat per enviar preguntes.

Igual que en cas de les sessions, pots guardar les entitats que siguin del teu interès clickant sobre la icona indicada.

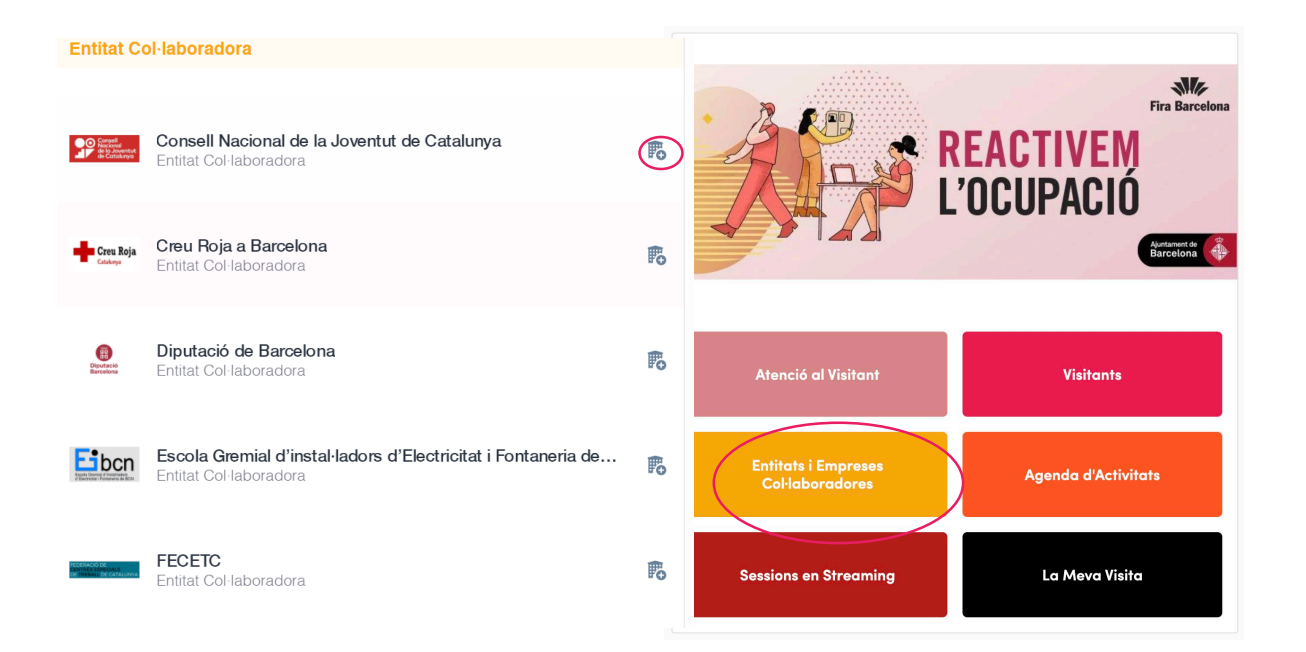

### Què hi pots trobar al perfil de cada entitat?

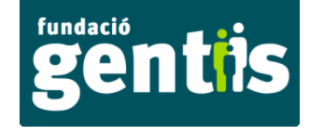

Fundació Gentis Entitat Col·laboradora

#### BOOKMARK

#### Información

La Fundació Gentis és una entitat sense ànim de lucre on treballem per la millora de l'ocupabilitat i el desenvolupament competencial, emocional i social dels col·lectius més desfavorits. A Gentis fem moure l'engranatge per aconseguir la inclusió social plena des de l'acció comunitària, la formació, el mentoratge, la mediació, el suport familiar i la intervenció psicològica i terapèutica.

#### **Redes sociales**

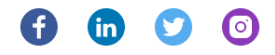

#### Detalles de contacto

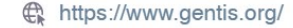

Barcelona

### **Documentos**

#### PROGRAMA SINGULARS

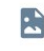

Difusió del Programa Singulars, adreçat a joves de 16 a 29 anys, amb baixa formació i amb l'objectiu d'orientar-los al món laboral o al redreçament formatiu.

### Miembros del equipo

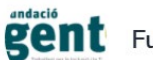

Fundació Gentis

20

>

### Com accedir a les sessions en streaming?

Entitats i Empreses Col·laboradores

Hi ha 2 maneres d'accedir a les sessions en streaming:

### **EVENT HOME**

Des de la HOME del saló, fent click a 'Sessions en streaming'. Aquest botó et rediccionarà a la sessió en directe d'aquell moment, o a la següent si no hi ha cap contingut retransmetent-se.

### MENÚ

BIZ

S

Des del menú superior del saló on podràs veure la finestra de 'Sessions en streaming'. Un cop aquí estaràs dins de totes les sessions que pots seguir de manera online.

Atenció al Visitant

Visitants

Saló de l'Ocupació 2020

Inicio

Editar el evento

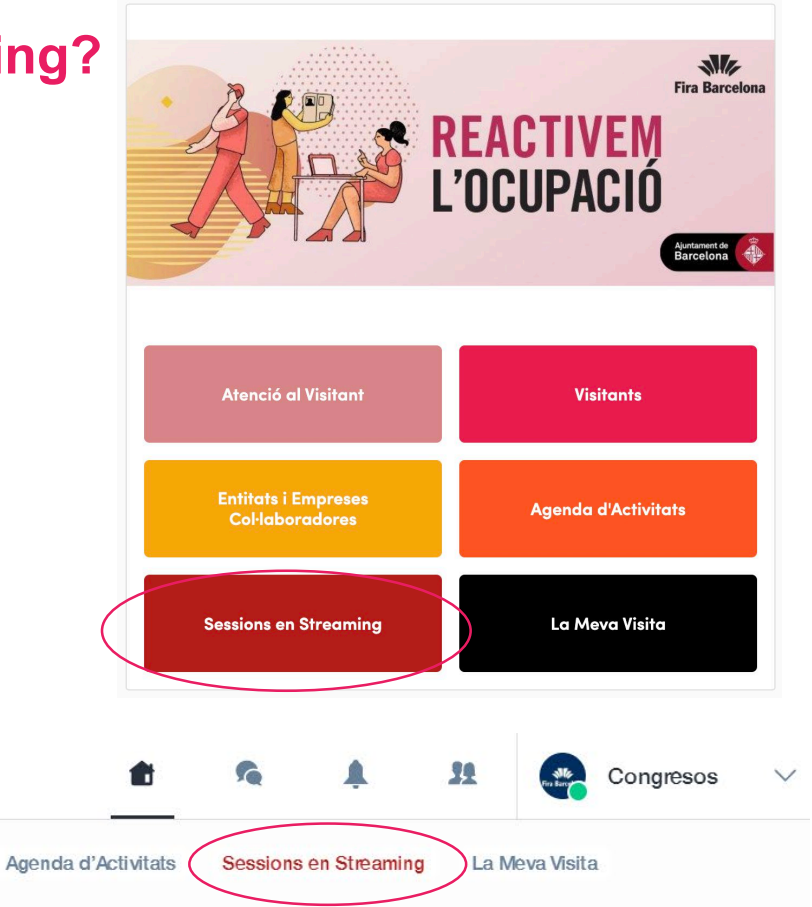

### Com interactuar durant una sessió en directe?

Gràcies a les 'Converses en directe' (Live Discussion), un cop dins de les sessions en directe podràs parlar amb altres visitants del saló o contestar a diferente fils de preguntes o temes proposats.

Pots reaccionar als missatges dels altres visitants o esborrar el teu missatge, fent click als tres punts al costat d'aquest. Totes les interaccions dels participants s'ordenaran d'acord al número de 'Likes'.

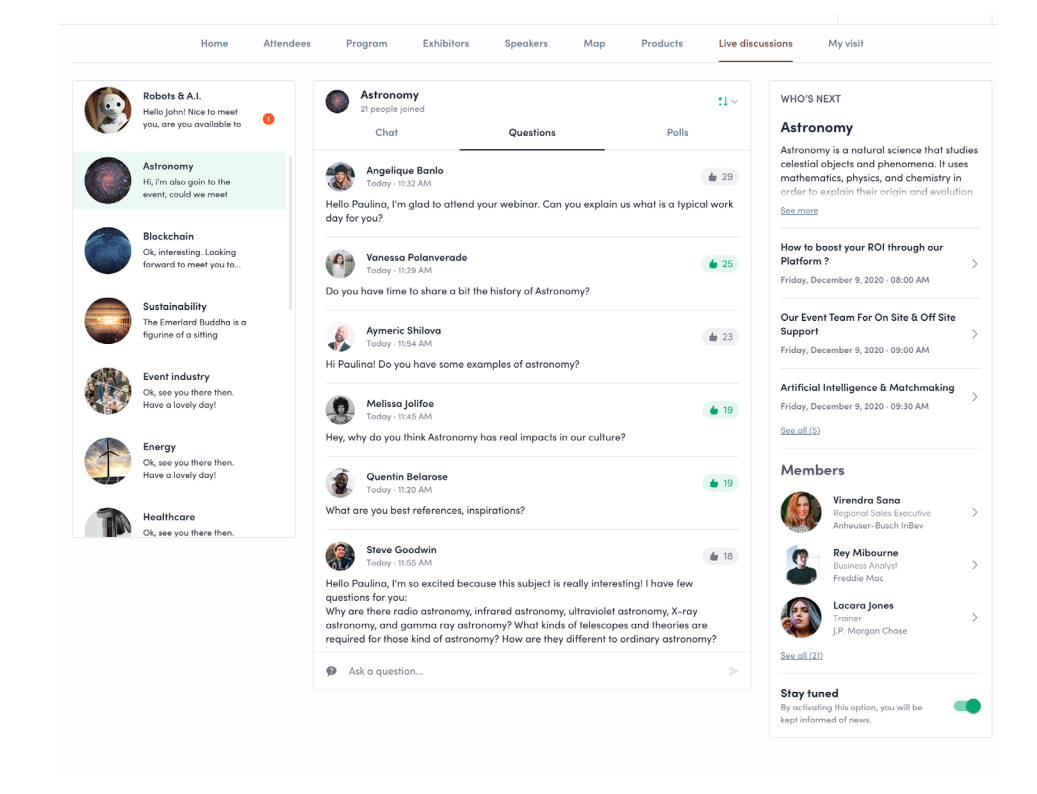

# Què és l'autoplay ?

La funció d'autoplay s'activarà de forma automática quan facis click al botó de 'live agenda'.

Aquesta funció facilita la visualització de les sessions en streaming ja que porta l'usuari d'una sessió a una altra quan la primera finalitza.

Per desactivar-la, simplement fes click al botó de « Autoplay » a la part esquerra de la pantalla.

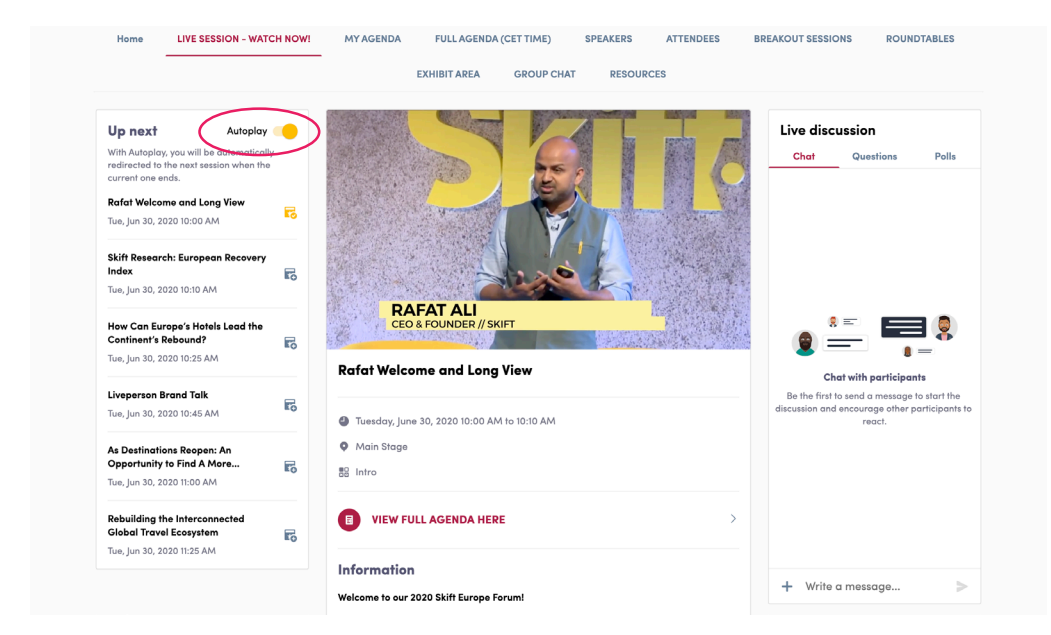

### **Com fer contactes?**

A la pàgina principal de l'esdeveniment, pots accedir al llistat de visitants i membres de les entitats col·laboradores fent click al botó de 'VISITANTS'.

Gràcies a aquesta funció, pots contactar amb persones del teu interés a través de la plataforma.

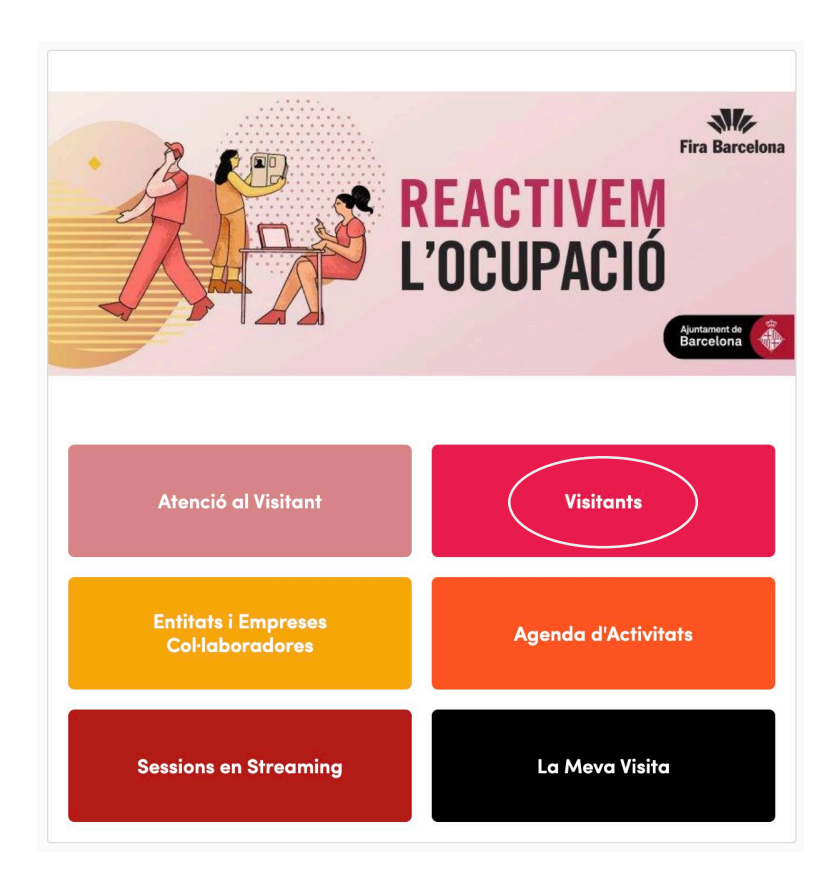

### Com fer una petició de contacte?

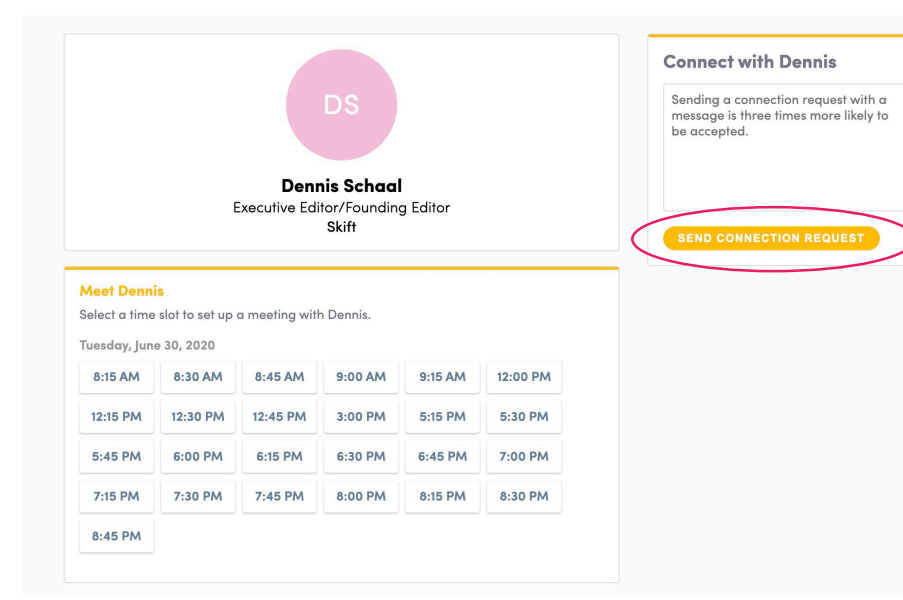

Per enviar una petició de contacte, has d'entrar al perfil de la persona que vols contactar (a través del llistat de participants, o el els perfils de ponents i entitats) i fer click a **'SEND CONNECTION REQUEST'.** 

T'aconsellem escriure un missatge primer abans d'enviar la petició de contacte per presentar-te i explicar la raó de la teva petició.

Trobaràs tota les persones que has contactat durant l'esdeveniment al botó de **'La meva visita'**, a l'apartat de **'Mis contactos'.** 

### Com fer una reunió virtual?

Per fer una reunió virtual, has de seleccionar una localització virtual quan fagis la petició de reunió. (Torna a mirar: Com fer una petició de contacte?)

Uns minuts abans de la reunió, ves al perfil de la persona amb la que tens la reunió i fes click al botó **"Meeting call"** per fer la video trucada (aquesta opció només estarà disponible si la reunió ha estat confirmada).

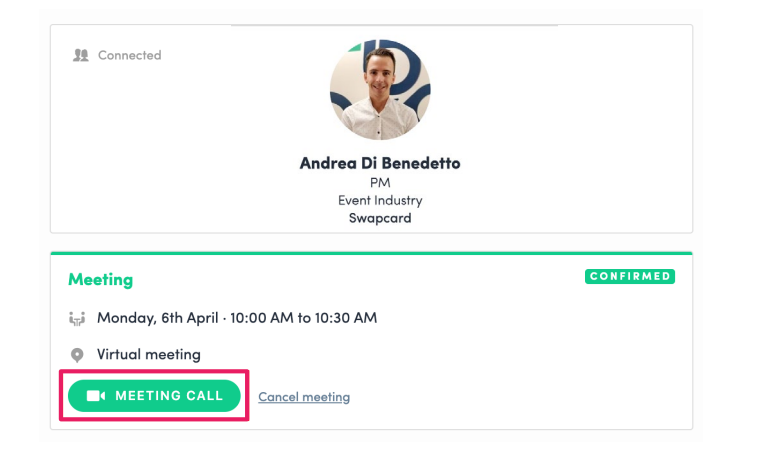

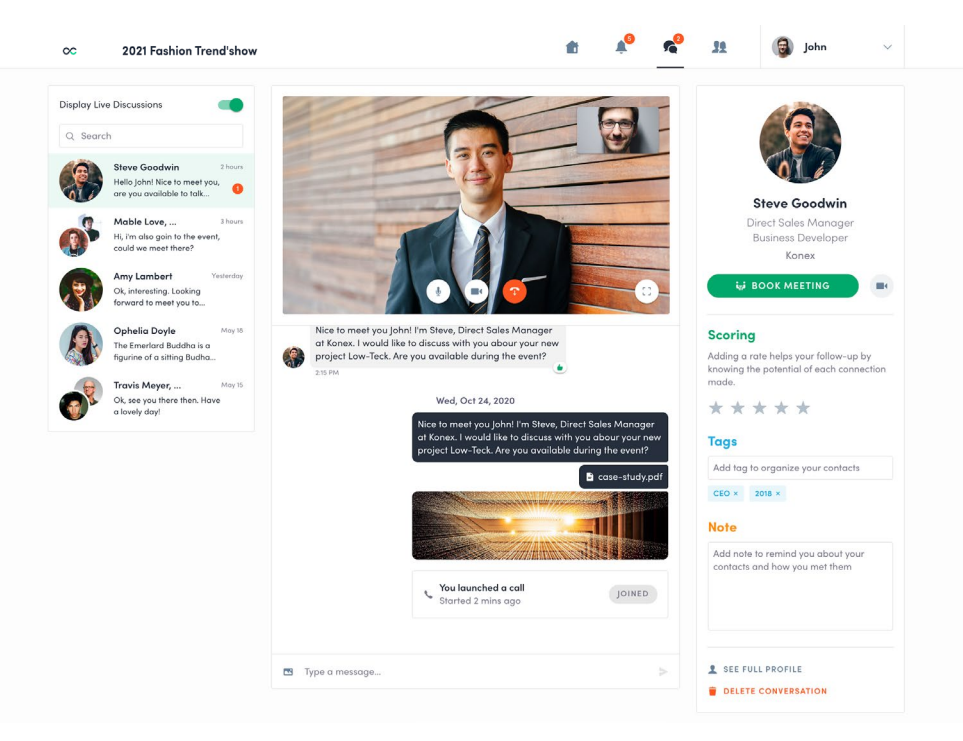